## 12. 収納サービス

12.1.業務の流れ

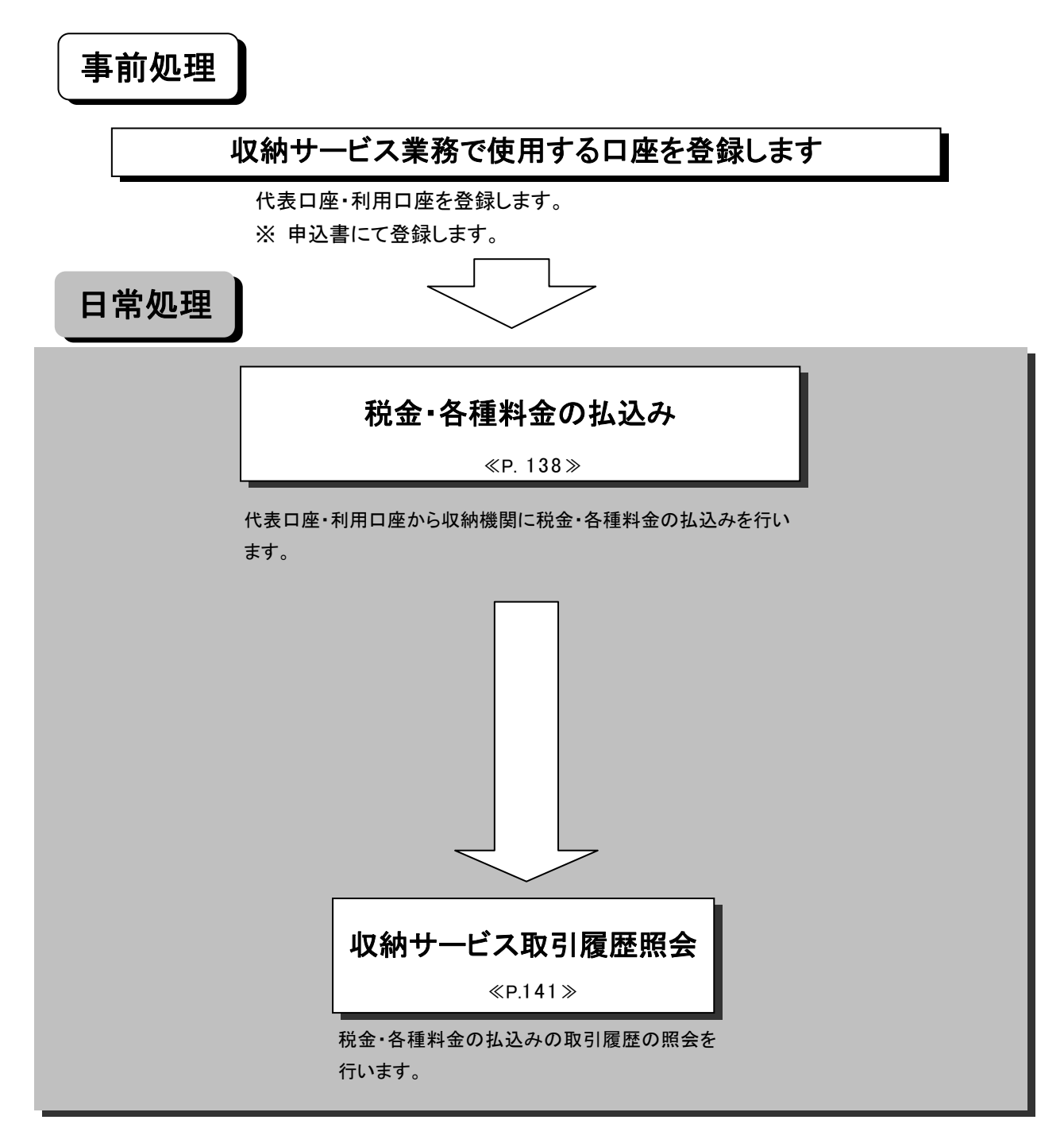

## 12.2.税金・各種料金の払込み

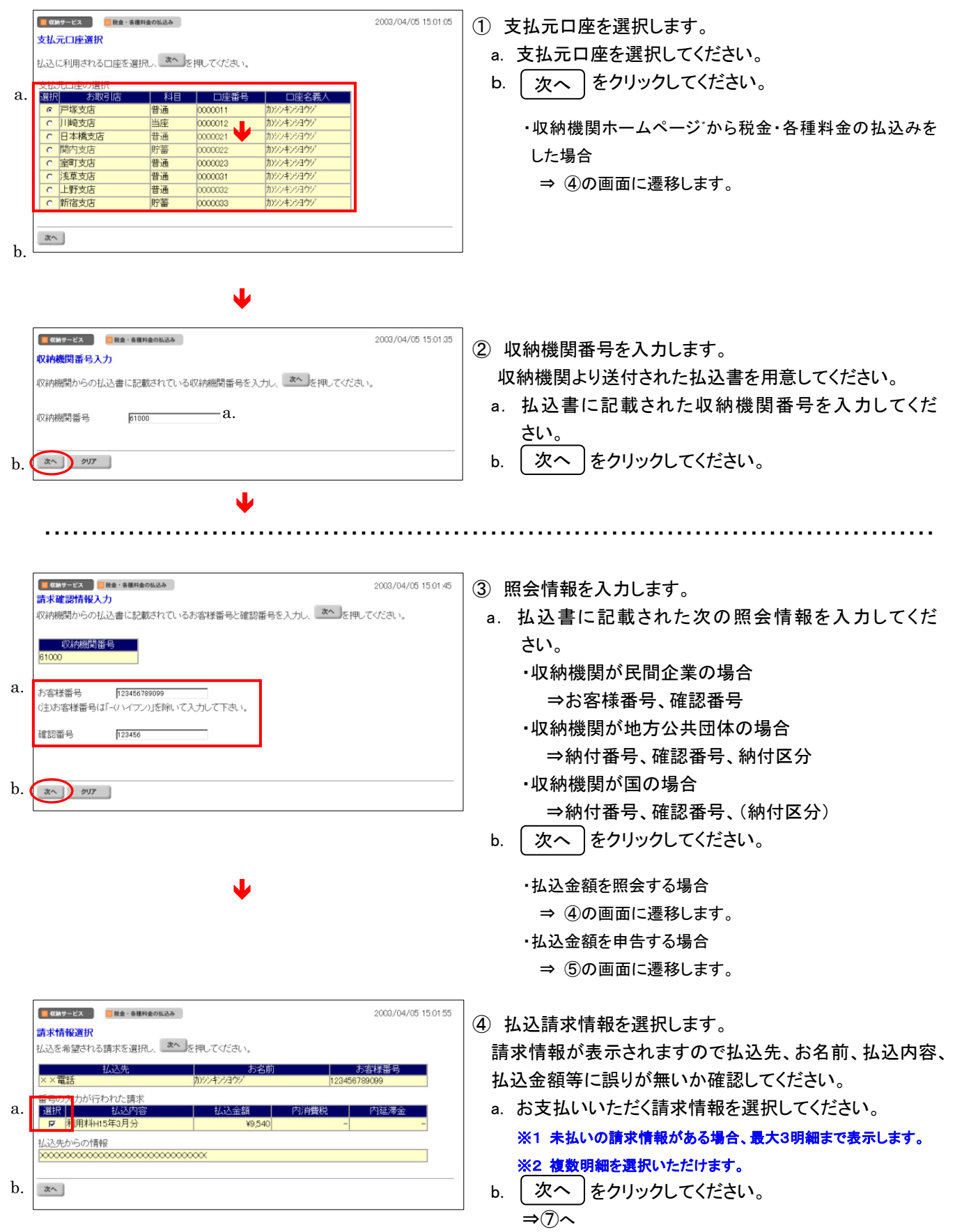

|    | •••••                                                                                                    |                                                                                                    |
|----|----------------------------------------------------------------------------------------------------|----------------------------------------------------------------------------------------------------|
| a. | で新学士とス             でき・希報料金の払み             2003/04/06 15:38:08             は込内容照会               2003/04/06 15:38:08            内容をご確認のうえ、間違いがなければ、             本へ         を押してください。             なた、間違いがある場合には、上のメニューより             を産ー・希報料金の払み             をご選択いただき、始めから払込手続きを行ってください。             などでさい。             などの             などの | <ul> <li>⑤ 請求情報の確認を行います。</li> <li>請求情報が表示されますので払込先、納付番号、払込内容等に誤りが無いか確認してください。</li> <li>a. 内容を確認後、次へ をクリックしてください。</li> </ul>                                                                                                    |
| b. |                                                                                                    | <ul> <li>⑥ 払込金額を入力します。</li> <li>a. 払込金額を入力してください。</li> <li>b. 次へ をクリックしてください。</li> <li>⇒⑦へ</li> </ul>                                                                                                    |
| a. | ・・・・・・・・・・・・・・・・・・・・・・・・・・・・・                                                                                                    | <ul> <li>⑦ 払込内容の確認を行います。</li> <li>払込内容が表示されますので払込先、お名前、払込内容、</li> <li>払込金額等に誤りがないか確認してください。</li> <li>利用者確認暗証番号を入力してください。</li> <li>送信 をクリックしてください。</li> <li>※1 <u>キャンセル</u> をクリックすると送信処理は行いません。</li> <li>c. 画面表示結果を印刷して残す場合は</li> <li>印刷 をクリックしてください。</li> </ul> |

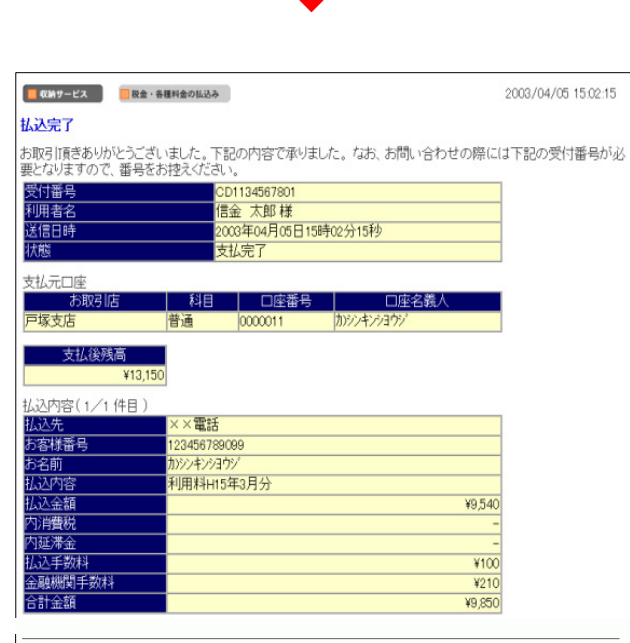

払込結果をご確認いただく場合は、上のメニューより収納サービス取引履歴竪会をご選択願います。 また、その他のお取引をご利用いただく場合は、上のメニューよりお取引をご選択願います。 7年 町周

a. b.

- ⑧ 税金・各種料金の払込みが完了します。
   受付番号、払込内容等を確認してください。
   また、状態が「支払完了」であることを確認してください。
  - a. 「了解」をクリックしてください。
     ※1 入出金明細照会、収納サービス取引履歴照会等により取引の正常終了を確認願います。
  - b. 画面表示結果を印刷して残す場合は 印刷 をクリックしてください。

※2 前項④で複数明細を選択いただいた場合、 払込継続 を クリックすると引き続き払込みいただけます。

## 12.3. 収納サービス取引履歴照会

「税金・各種料金の払込み」の取引履歴照会を行います。

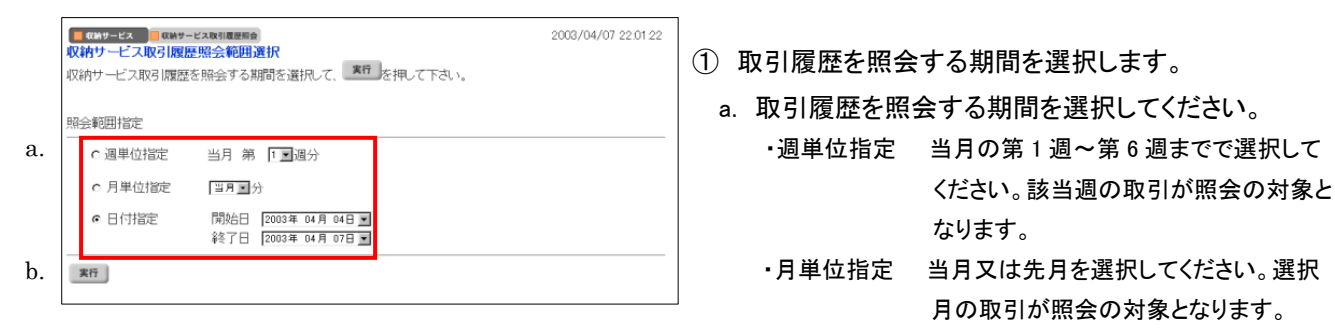

<sup>・</sup>日付指定 開始日と終了日を選択してください。該当 期間の取引が照会の対象となります。

<sup>※</sup> 取引明細が 100 件を超える場合は、(次ページ)または 前ページ)で取引明細結果を参照できます。

| 🔲 収納サービス 🔲 収納サービス取引履歴照会                                                      |                                                                           |                                                                 |                                 |                                               | 04/07 22:01:22 |  |  |  |
|------------------------------------------------------------------------------|---------------------------------------------------------------------------|-----------------------------------------------------------------|---------------------------------|-----------------------------------------------|----------------|--|--|--|
| 収納サービス取引履歴照会結果                                                               |                                                                           |                                                                 |                                 |                                               |                |  |  |  |
| 収納サービス取引履歴照会結果は以下の通りです。<br>2005年04月07日 22時61分22秒時点の情報です。                     |                                                                           |                                                                 |                                 |                                               |                |  |  |  |
| 照会範囲         照会件数           2005年04月04日         ~ 2005年04月07日         314    |                                                                           |                                                                 |                                 |                                               |                |  |  |  |
| 取引は況か「エラー」のお取引は、詳細をご確認の上、信用金庫に結果をお問い合わせください。                                 |                                                                           |                                                                 |                                 |                                               |                |  |  |  |
| 受付番号                                                                         | 仅引用太況<br>羊組                                                               | 支払元<br>払込先<br>払込内容                                              | 払込金額(1)<br>内消費税<br>内延滞金<br>内手数料 | 払込手数料(2)<br>金融機関手数料(3)<br>合計金額<br>(1)+(2)+(3) |                |  |  |  |
| 005904657801 工<br>2005年04月0日 S<br>2016月0日 S<br>2019月15分08秒 日<br>信金 木郎 R<br>務 | :ラー<br>T:11<br>D:E100<br>1:+<br>2:+<br>編不足                                | 本店<br>普通<br>0000022<br>ソンギソ 507<br>00 ガス<br>55555<br>使用料H15年2月分 | ¥5250<br>¥238<br>±250<br>-      | 8100<br>8210<br>85,560                        |                |  |  |  |
| DD2334657801 支<br>2005年04月07日<br>2005年0月20月<br>2005年0月20月<br>信金 太郎           | 812完了                                                                     | 本店<br>普通<br>0000003<br>シッキリ 507<br>××税務署<br>申告所得税HI4年分確<br>定    | ¥2.050,000<br>-<br>-            |                                               |                |  |  |  |
| CD9934567802 エ<br>2005年04月0日 S<br>17時15分37秒 CD<br>信金 木郎 R<br>名               | ラー<br>T31<br>DE001<br>1+<br>2+<br>SBS1ができない状態で<br>「、お問い合わせ客口ま<br>ここ連絡下さい。 | 本店<br>普通<br>0000000<br>ウッキウ 30P<br>ロロ生命<br>00000<br>生像料15年2月分   | ¥15200<br>-<br>-                | -<br>#200<br>#15,400                          |                |  |  |  |
| a.                                                                           |                                                                           |                                                                 |                                 |                                               |                |  |  |  |

b. 選択後、 (実行)をクリックしてください。

② 選択した期間の取引履歴が表示されます。

 a. 画面表示結果を印刷して残す場合は

 ①印刷 をクリックしてください。